Prise en main smartphone

Découverte de l'appareil

Gestion des applications

## I – Découvrir l'extérieur de l'appareil

A) iPhone

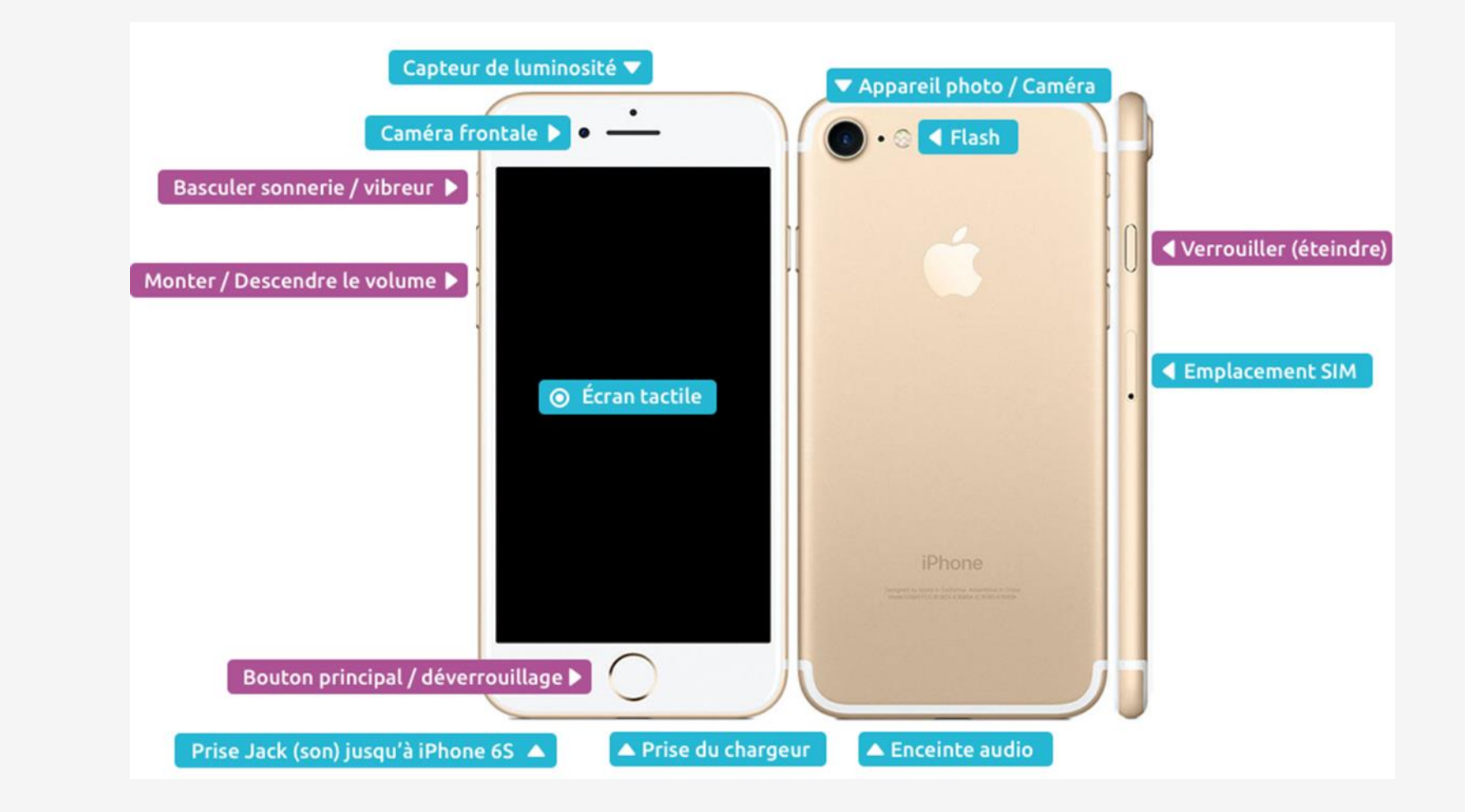

# I – Découvrir l'extérieur de l'appareil

B) Android (exemple de 2 Samsung)

- 1) Un bouton d'alimentation
- 2) Un bouton externe de gestion du son
- 3) Un écran tactile
- 4) Un emplacement carte SIM
- 5) Un appareil photo avec capteur frontal et capteur arrière
- 6) Une prise Jack pour brancher des
- écouteurs ou kit main libre
- 7) Une prise chargeur

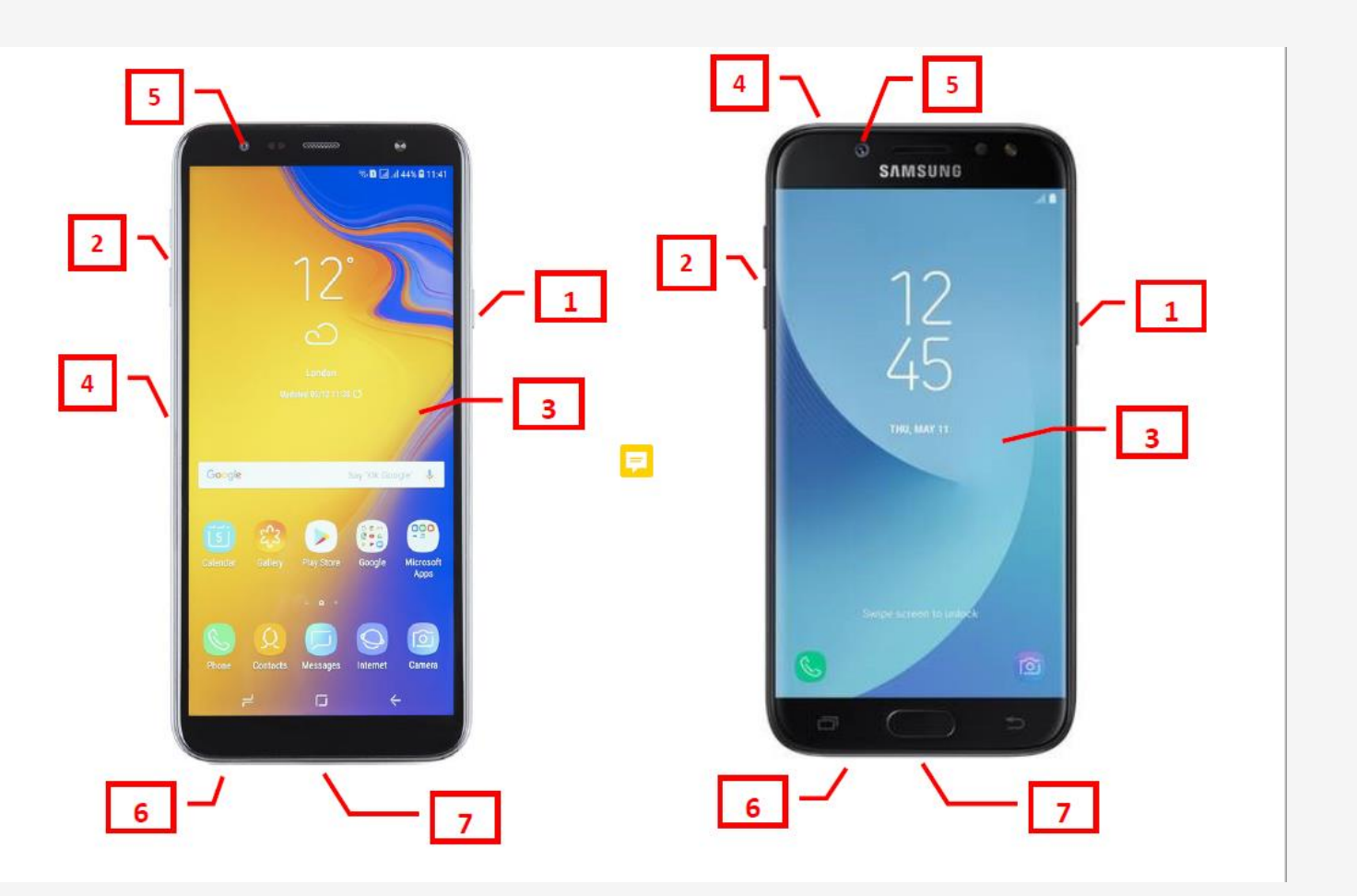

#### A) iPhone – Quand l'écran est verrouillé

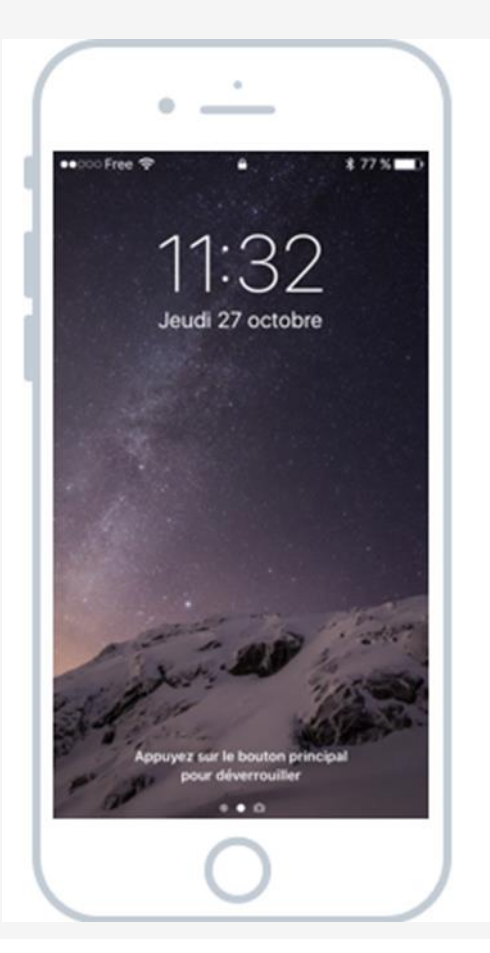

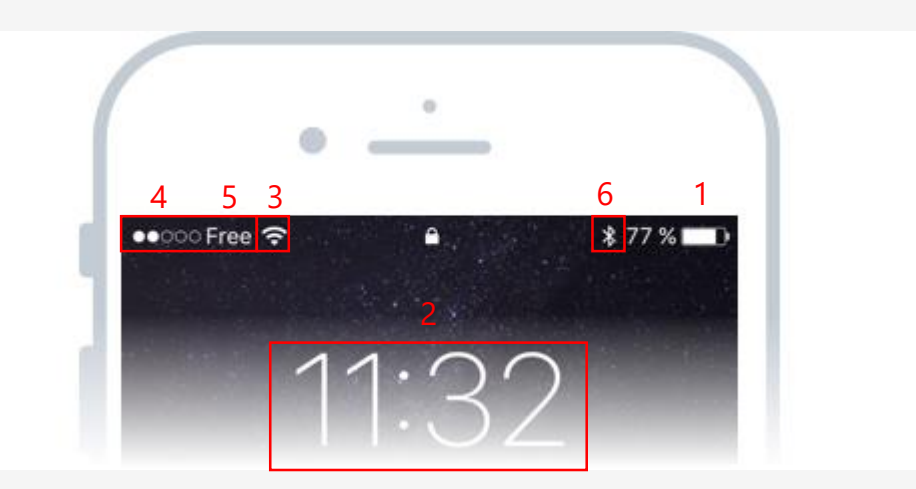

Cet écran vous permets d'avoir une vision rapide de :

1. Votre niveau de batterie

2. L'heure

- 3. Votre connexion wifi
- 4. Votre réseaux mobile 3G, 4G
- 5. Votre opérateur
- 6. Votre Bluetooth

B) iPhone – Les notifications

Les notifications sont des alertes qui s'affichent sur votre smartphone ou votre ordinateur afin de vous avertir d'une nouvelle activité. Elles sont lancées par les applications pour vous avertir par exemple de l'arrivée d'un nouvel email, message texte, appel en absence, rappel de réunion...

Chaque application peut vous envoyer des notifications, vous pouvez régler le choix des notifications dans les paramètres.

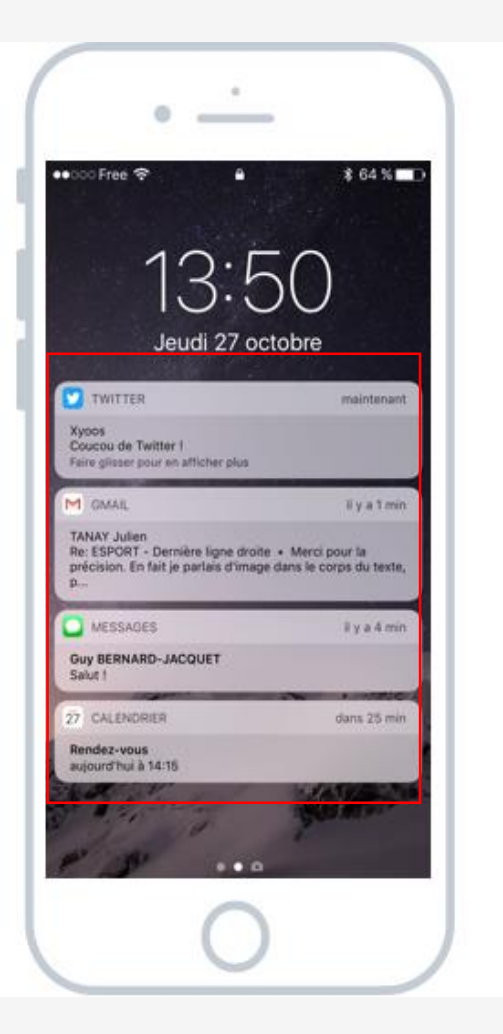

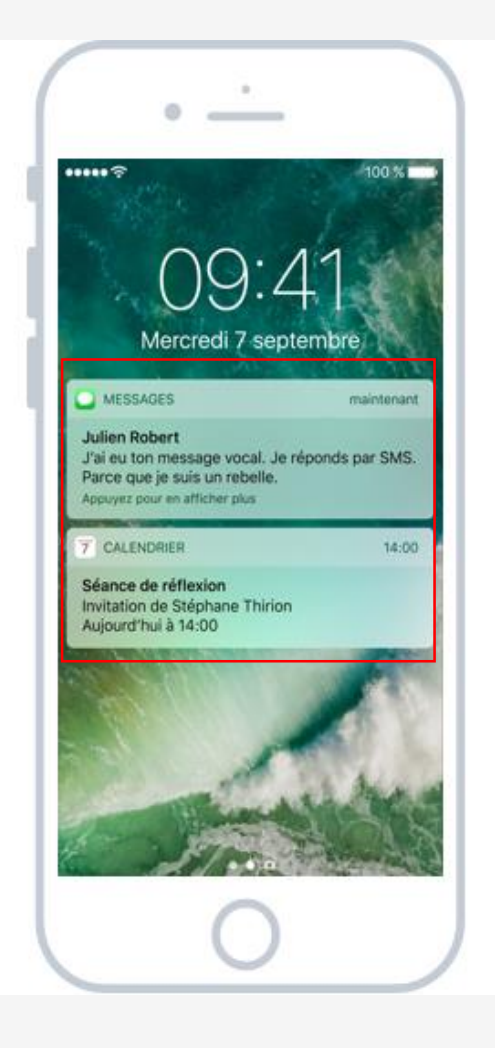

#### C) iPhone – Ecran d'accueil

Cet écran s'affiche après déverrouillage de l'écran. Le déverrouillage s'effectue en appuyant quelques secondes sur le bouton principale de l'appareil. Le déverrouillage nécessite soit un code que vous avez enregistré au préalable, soit votre empreinte digitale selon les modèles.

Cet écran affiche la liste de vos applications, matérialisé par des icônes correspondant au logo des applications.

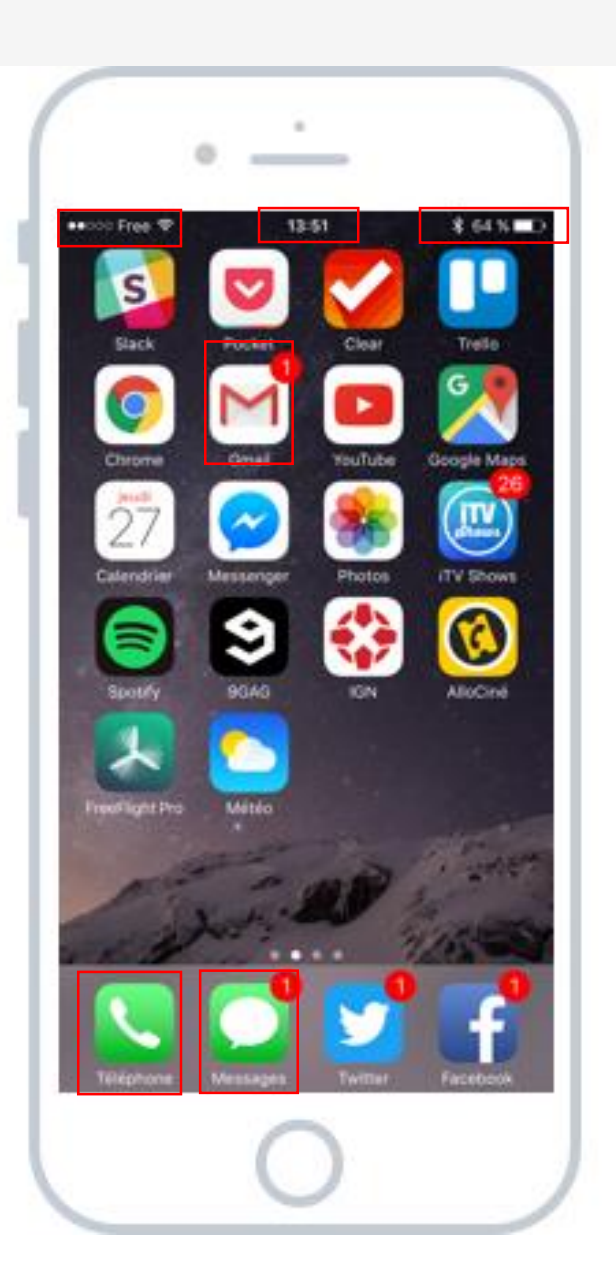

#### A) Android – Ecran d'accueil

Cet écran s'affiche après déverrouillage de l'écran. Le déverrouillage s'effectue en appuyant quelques secondes sur le bouton principale de l'appareil. Le déverrouillage nécessite soit un code que vous avez enregistré au préalable, soit votre empreinte digitale selon les modèles.

Cet écran affiche la liste de vos applications, matérialisé par des icônes correspondant au logo des applications.

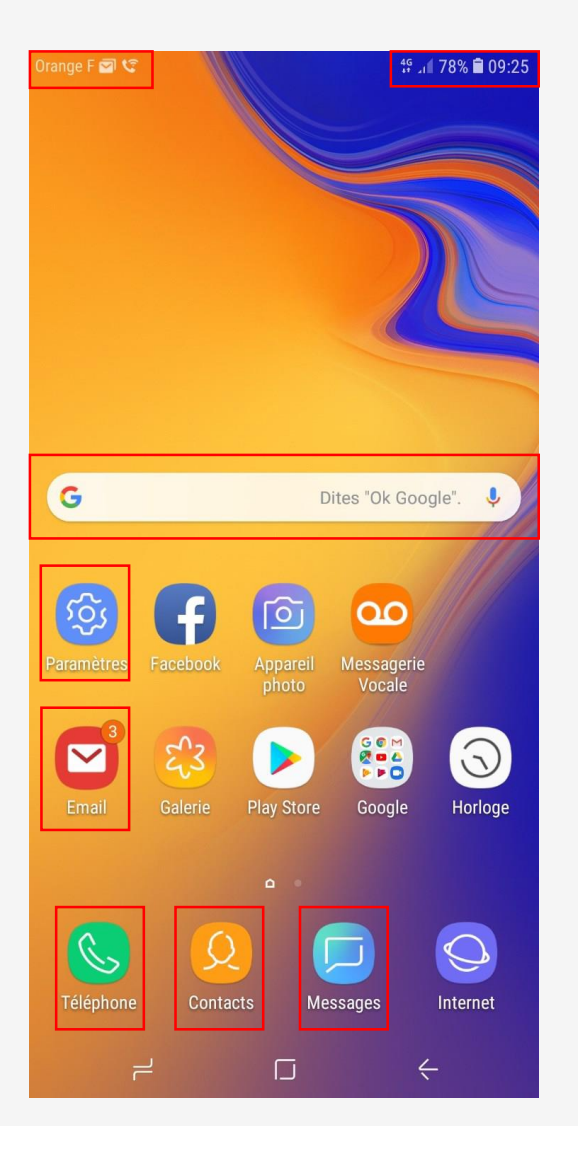

#### III) Utiliser l'appareil – Exemple de l'iPhone (mais autres smartphones très similaires)

A) Les applications

Pour ouvrir une application il vous suffit d'appuyer légèrement sur l'icône concernée.

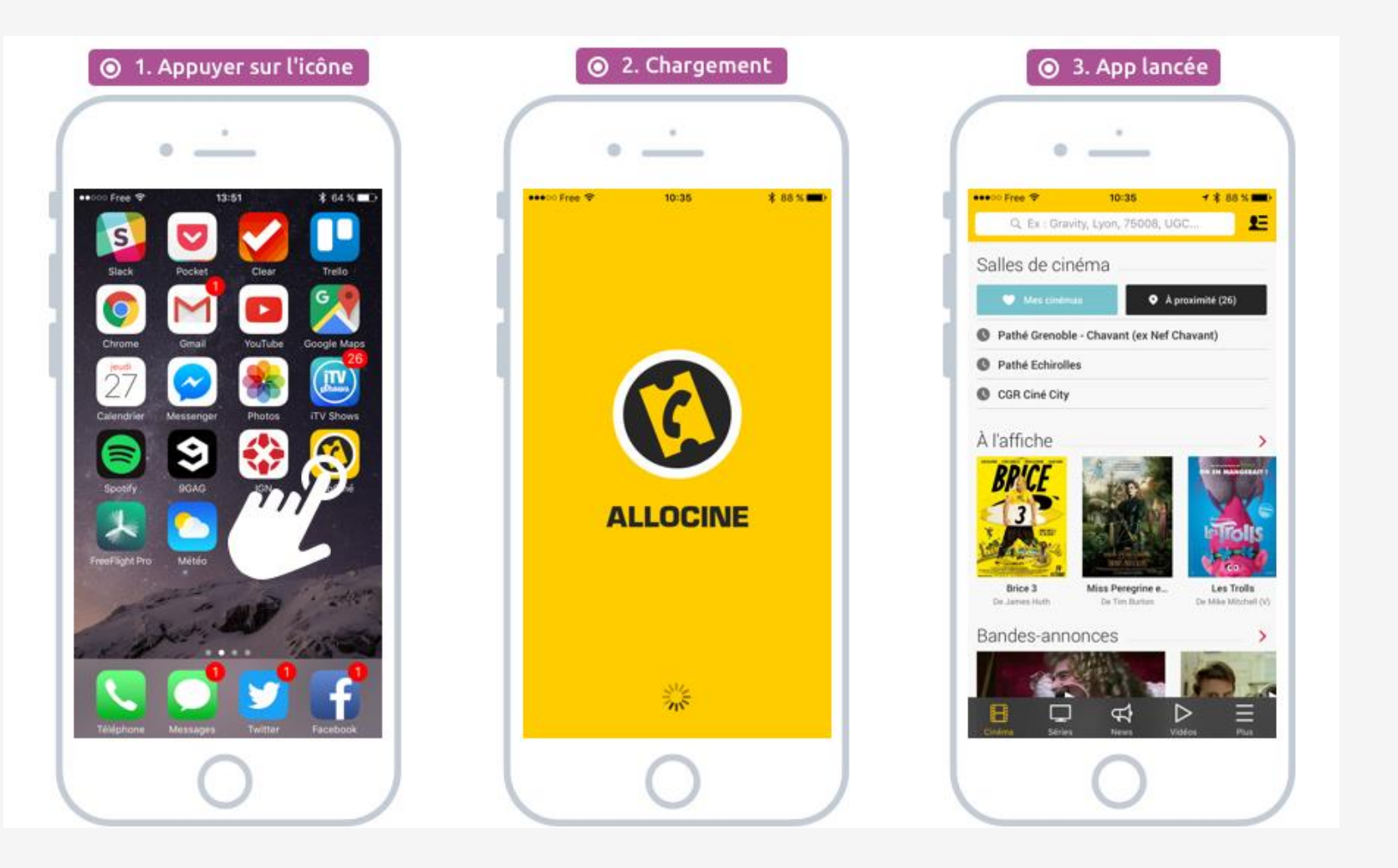

### B) Revenir à l'écran d'accueil

Pour revenir à l'écran d'accueil, il vous suffit d'appuyer sur le bouton principale. L'application n'est alors pas fermée, elle est juste « réduite », il vous suffit de rappuyer sur l'icône pour reprendre votre action ou vous l'aviez laisser.

Afin de fermer toute les applications ouvertes en tâche de fond il vous suffit d'appuyer rapidement 2 fois sur le bouton principale. L'ensemble des fenêtres ouvertes en tâches de fond vont alors s'afficher et pourront être fermées.

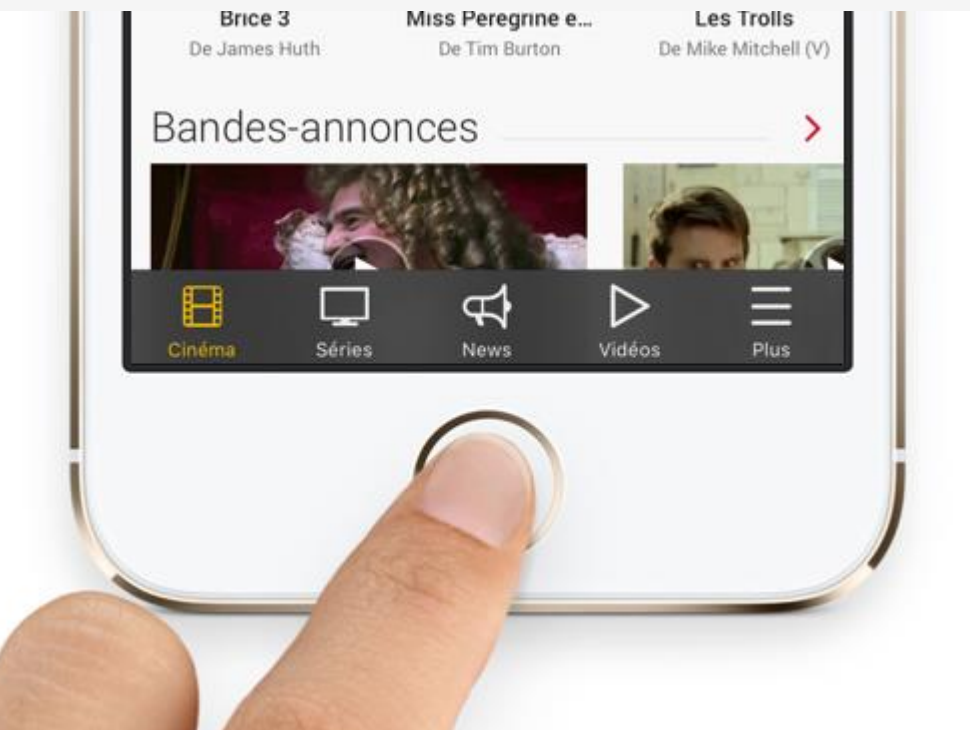

# III) Utiliser l'appareil

#### C) Utiliser le clavier tactile – le clavier des lettres

Le clavier de votre appareil apparaît automatiquement dès qu'une saisie de texte est nécessaire.

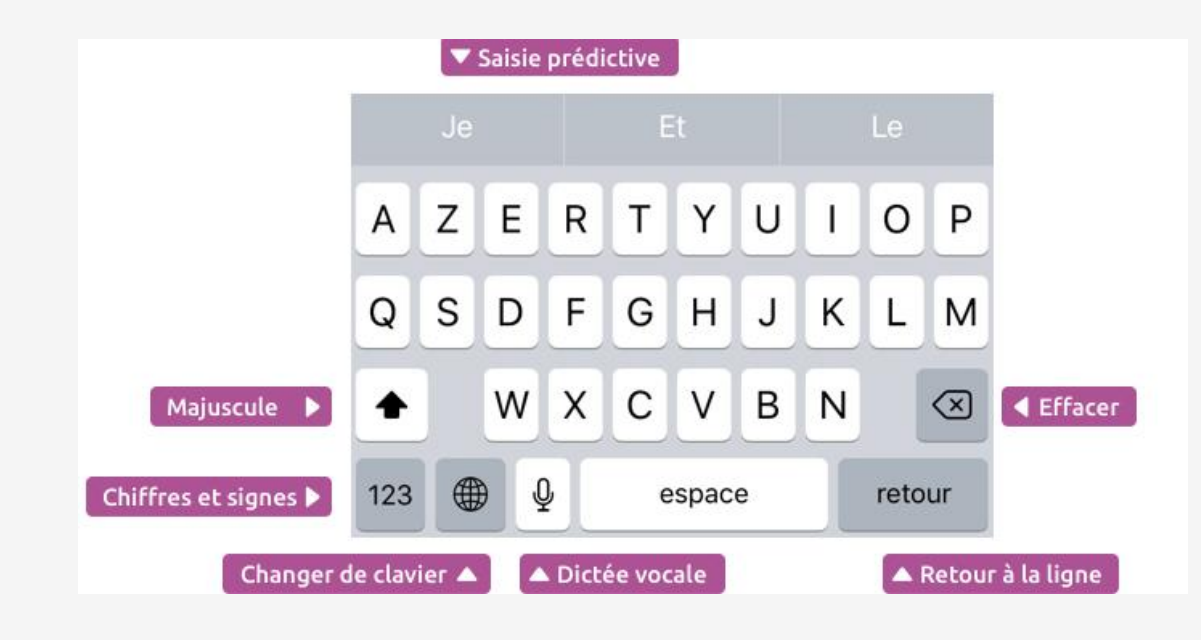

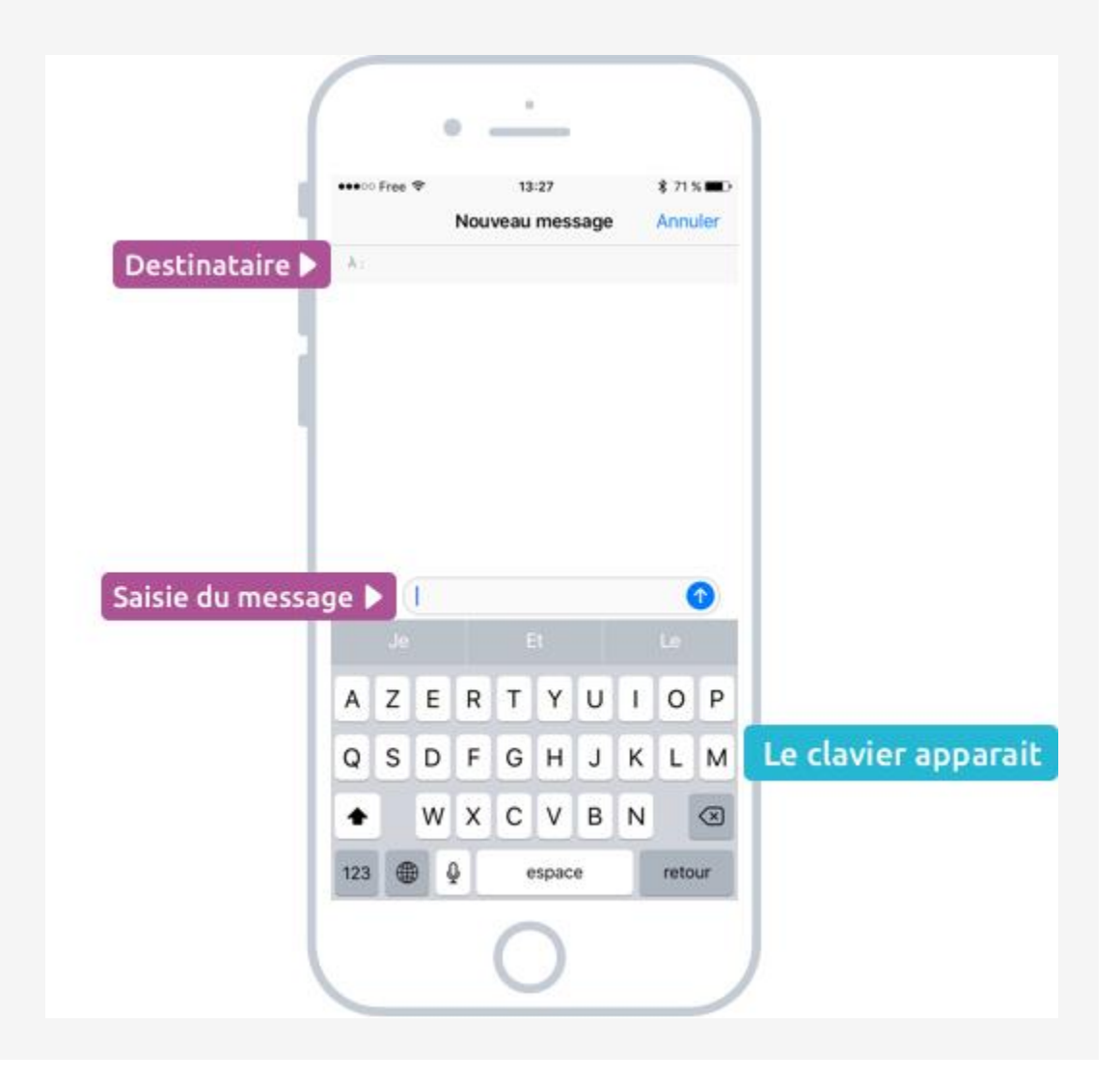

#### C) Utiliser le clavier tactile – Caractères spéciaux

Il existe un clavier de « caractère spéciaux » car le clavier principale ne contient que les lettres et la ponctuation de base.

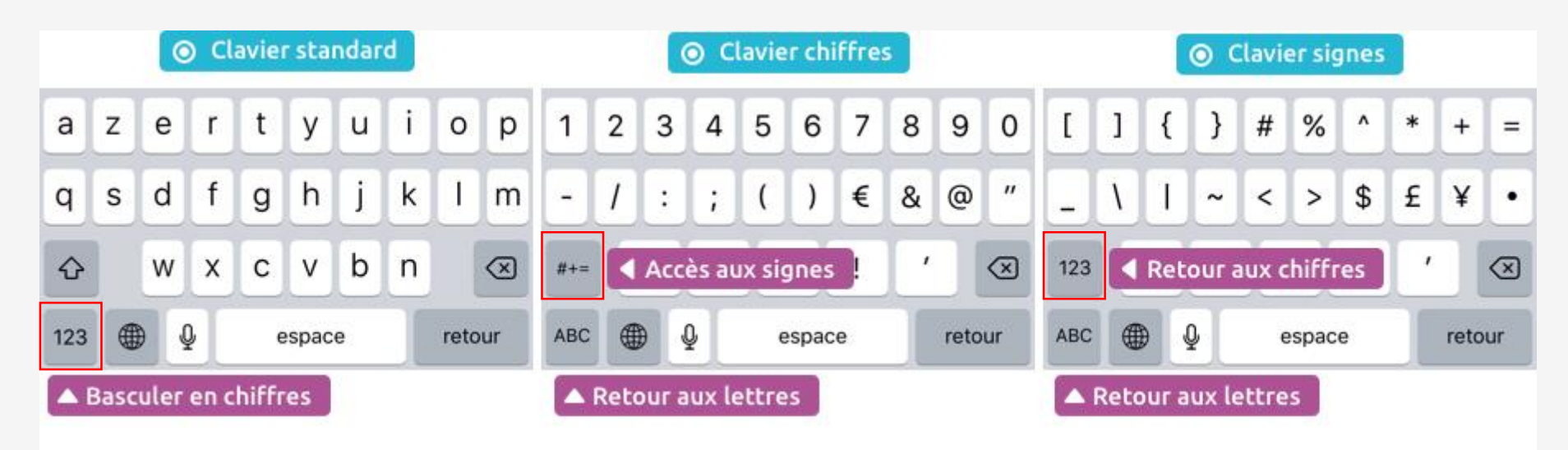

Pour y accéder il vous suffit d'appuyer sur la touche « 1 2 3 » du clavier, vous accédez alors à la première page, on accède à la deuxième page en appuyant sur « # + = ». Le retour aux lettres se fait grâce à la touche « ABC ».

#### D) Utiliser le clavier tactile – Les accents

Pour réaliser des accents, il faut être sur le clavier des lettres, puis maintenir légèrement la pression sur la lettre que vous souhaitez accentuer. Il vous faudra alors glisser votre doigt sans relâcher la pression, sur votre choix.

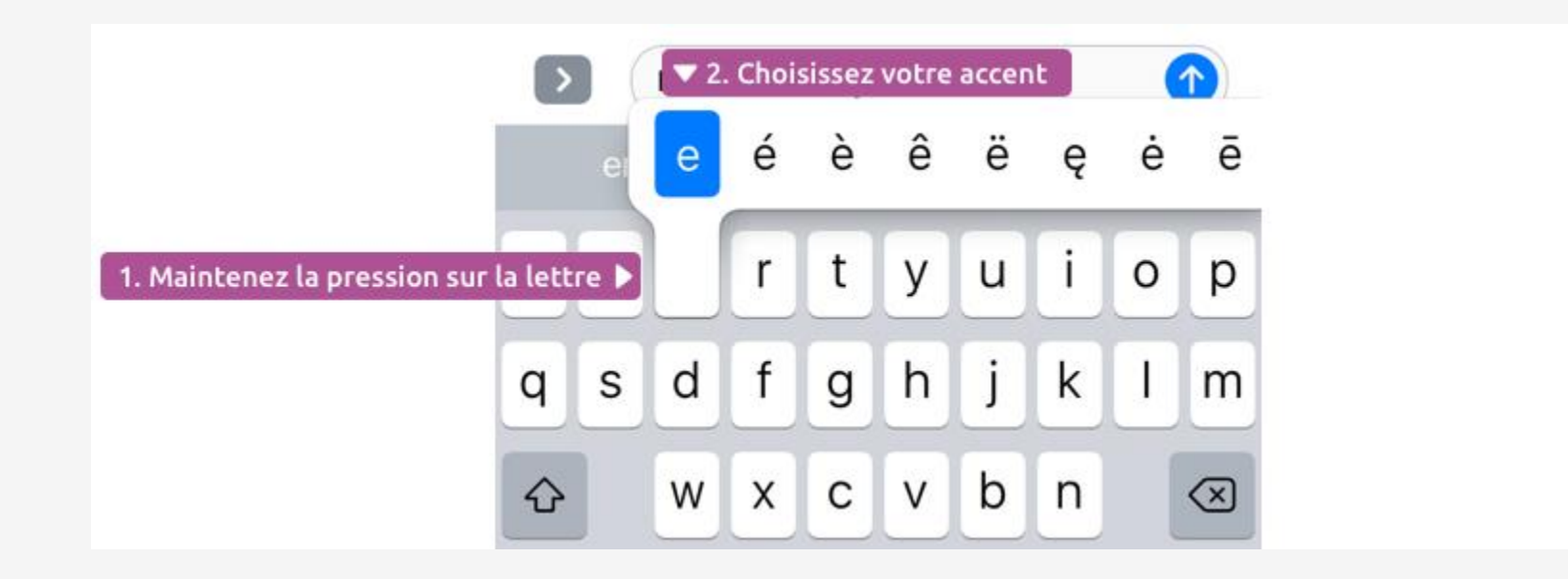

# III) Utiliser l'appareil

E) La gestuelle tactile – Appuyer / Tapoter

Il s'agit du geste de base le plus utilisé sur la tablette. Il vous permets notamment d'ouvrir des applications.

Exemples d'utilisation :

- Ouvrir une application
- Sélectionner des éléments
- Déplacer le curseur de texte

La pression de votre doigt n'a pas besoin d'être très forte, les écrans tactiles sont assez sensible.

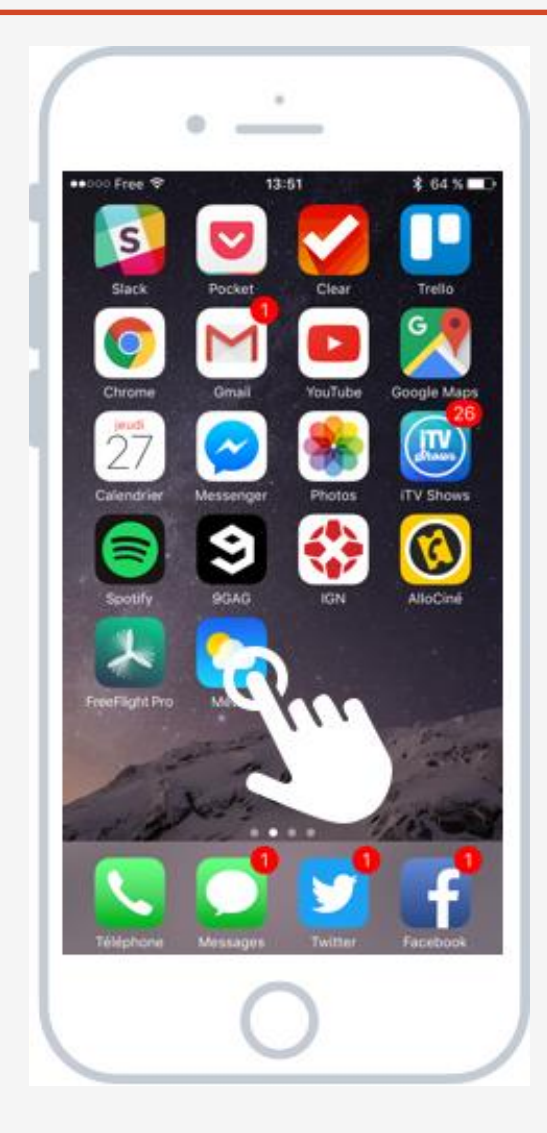

# III) Utiliser l'appareil

F) La gestuelle tactile – Déplacer / Faire défiler

Les écrans de vos appareils étant de taille relativement réduites, il peut être nécessaire de faire défiler votre écran vers le bas ou vers le haut pour faire apparaître du contenu.

Ce geste s'utilise à la fois sur internet mais aussi dans vos applications.

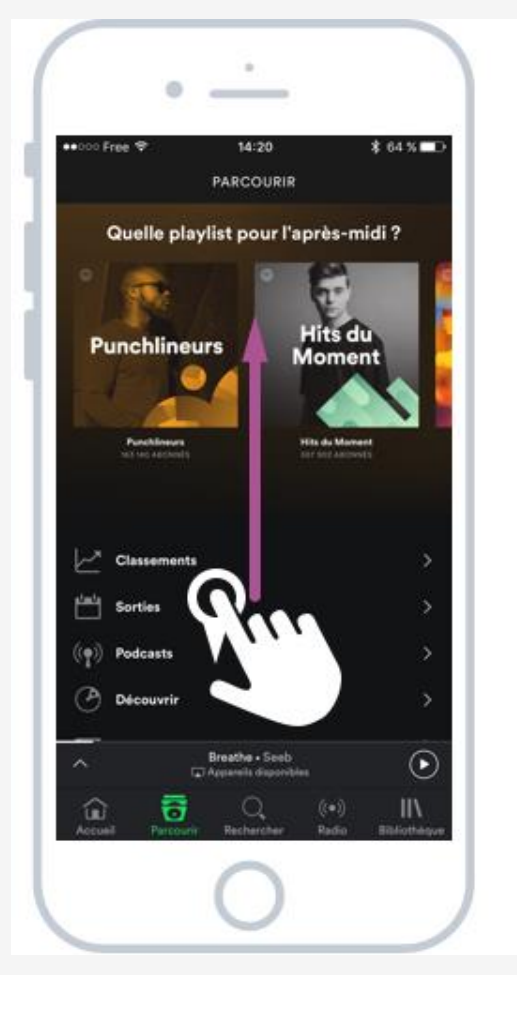

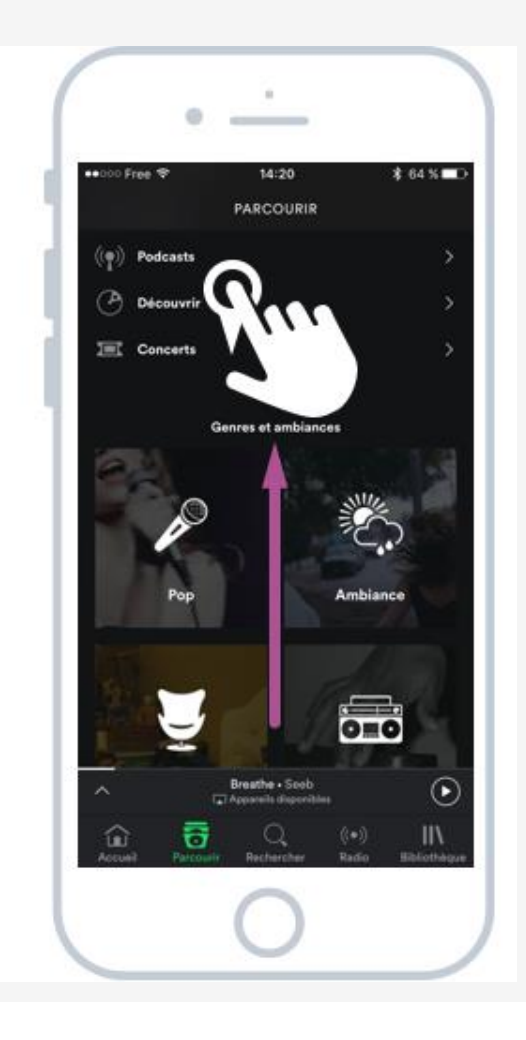

## IV – Ajouter un contact

#### A) Ouvrez l'application Contacts.

Il s'agit de l'application en gris représenté

e par une icône de silhouette et des onglets colorés sur le côté droit.

Vous pouvez aussi accéder à l'application Téléphone et sélectionner Contacts en bas de l'écran.

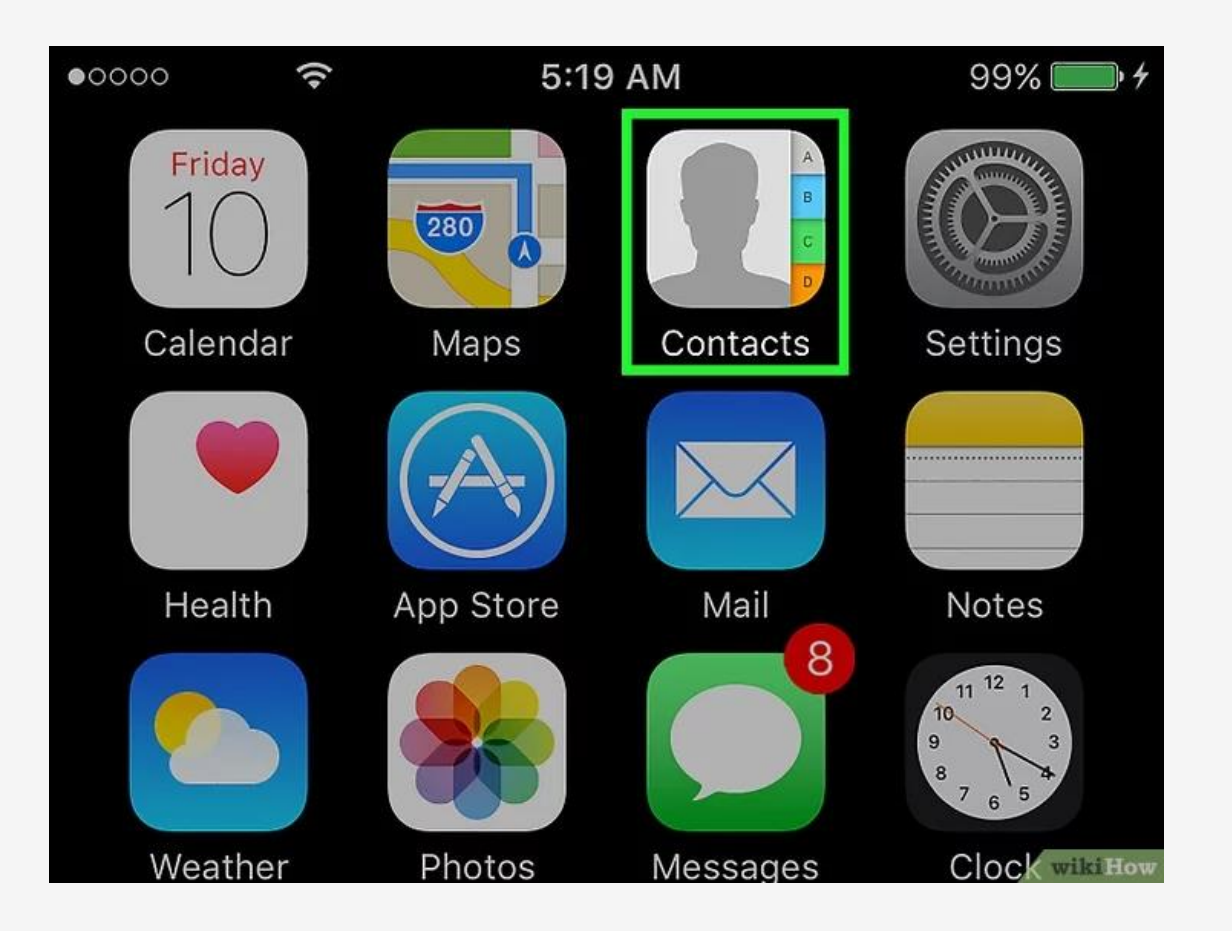

## IV – Ajouter un contact

B) Appuyez sur le bouton « + ».

Ce bouton est situé dans le coin supérieur droit de l'écran.

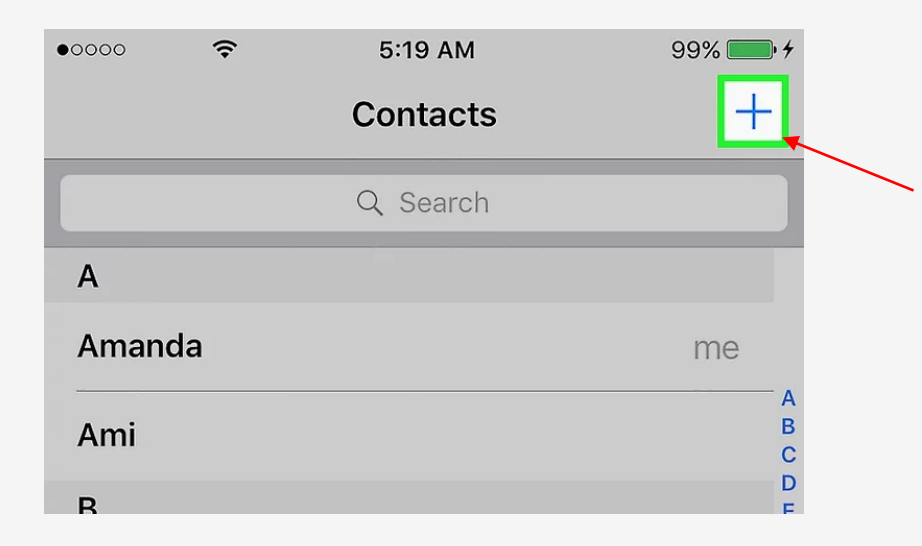

C) Remplissez les champs. And Puis appuyez sur « OK » en haut à droite.

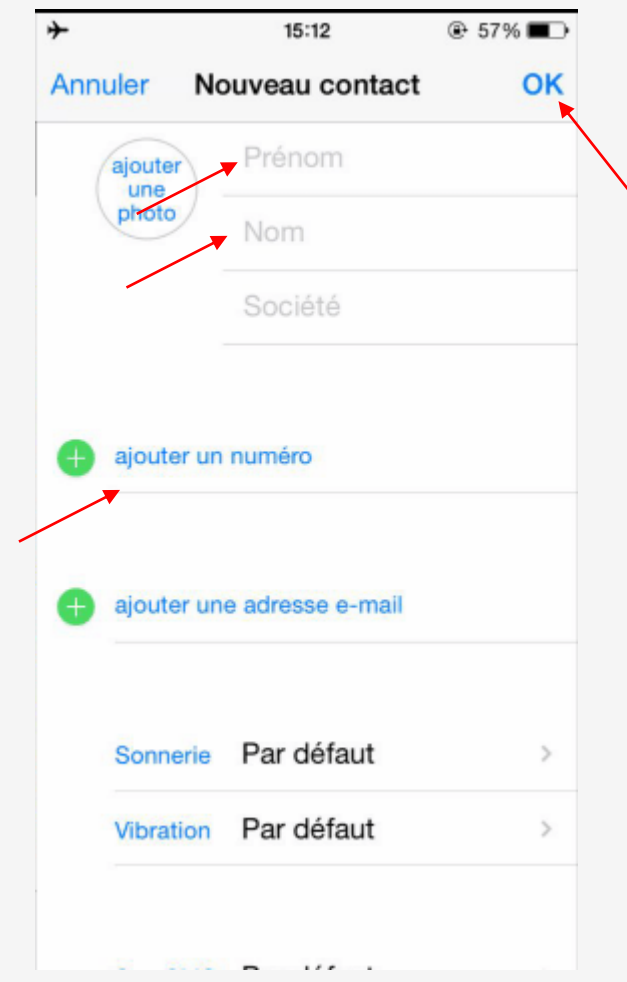

### IV – Ajouter un contact

 D) Vous pouvez désormais retrouver votre contact dans la liste de l'application.

| -          | 15:10            | 🕀 57% 🔳 |  |
|------------|------------------|---------|--|
| Groupes    | Contacts         | +       |  |
|            | Q Rechercher     |         |  |
| Mon numé   | ro : +86 181-796 | 63-1633 |  |
| F          |                  | c       |  |
| floro      |                  | E       |  |
| nora       |                  | F       |  |
| #          |                  | н       |  |
| Kimi       |                  | Ĵ       |  |
|            |                  | L K     |  |
| WF         |                  | M       |  |
|            |                  | 0       |  |
| Ante       |                  | q       |  |
|            |                  | R       |  |
| Melisa     |                  | T       |  |
|            |                  | v       |  |
| Мауа       |                  | w       |  |
| TonTon Lur | -                | Y       |  |
| Ionion Luc | •                | Ŧ       |  |
| ~~         |                  | 000     |  |
| M          | 0                | 000     |  |

# V – Appeler un contact

A) Si la personne n'est pas dans vos contact, cliquez sur l'application « Téléphone » (fond vert avec un téléphone blanc).

B) Vous pouvez ensuite composer le numéro via les touches puis appuyer sur le téléphone vert pour lancer l'appel.

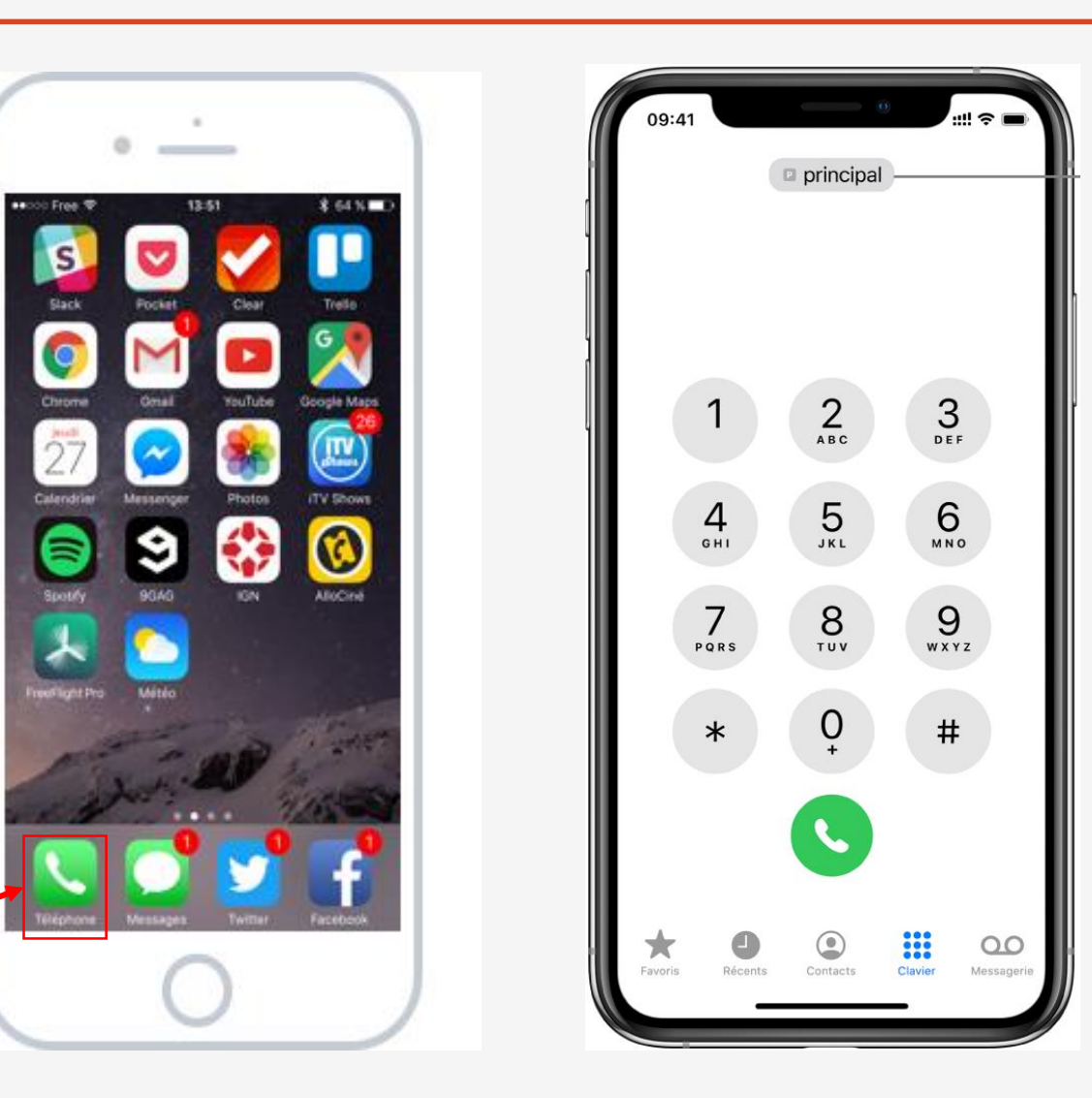

# V – Appeler un contact

C) Si la personne est déjà dans vos contacts, allez sur l'application « Contact », cliquez sur le nom de la personne que l'on veut appeler, et cliquez sur son numéro.

*Vous pouvez aussi retrouver dans vos contacts dans l'application « Téléphone » en cliquant sur le logo « Contacts » en bas.* 

| ≻          | 15:10                  | 57%    |                 |
|------------|------------------------|--------|-----------------|
| Groupes    | Contacts               | +      | •               |
|            | O. Beatracher          |        | ••••••• HT HR 훅 |
|            | Q Rechercher           |        | < Contacts      |
| Mon numéro | 5 : <b>+86 181-796</b> | 3-1633 |                 |
| -          |                        | В      |                 |
| F          |                        | Ď      |                 |
| flore      |                        | E      |                 |
| fiora      |                        | F      |                 |
| #          |                        | G      | message         |
| "          |                        | - i    |                 |
| Kimi       |                        | J      | mobile          |
| i sinn     |                        | ĸ      | +363 93 7307 7  |
|            |                        | M      | work            |
| WF         |                        | N      | +1 (406) 974-01 |
|            |                        | 0      | FaceTime        |
| Ante       |                        | P      |                 |
|            |                        | R      | work            |
| Malian     |                        | S      | icook@appie.co  |
| Melisa     |                        | T      | home            |
|            |                        | v      | dujkan@yanoo.c  |
| Maya       |                        | ŵ      | Notes           |
|            |                        | x      |                 |
|            |                        | Y      |                 |
| lim Cook   |                        | #      | Cond Massage    |
|            |                        |        |                 |
|            |                        | 000    |                 |
| 25         |                        | 000    |                 |

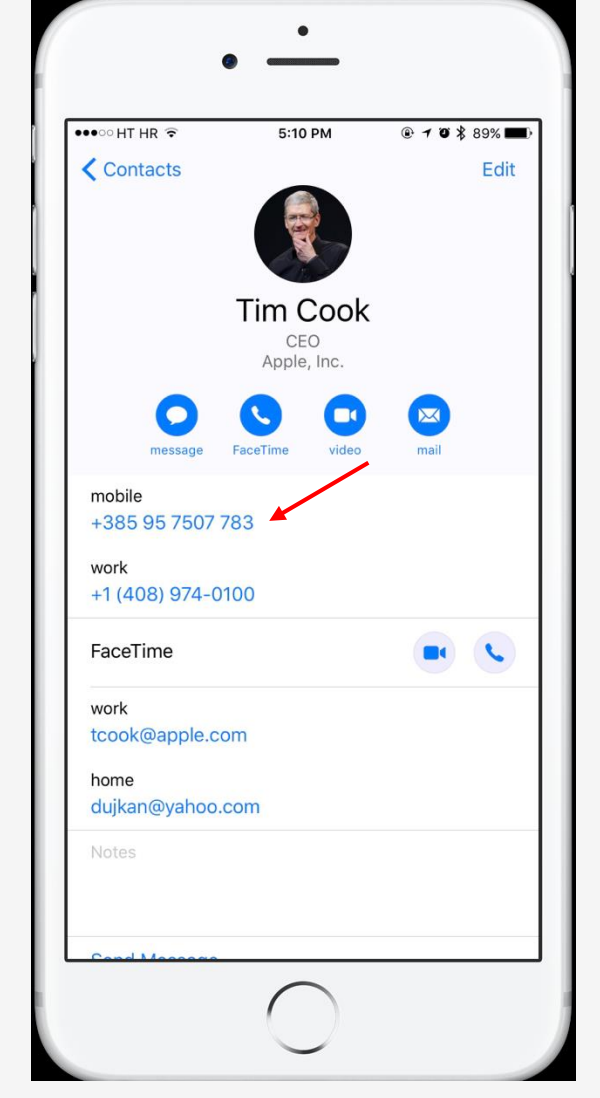

# VI – Envoyer un sms

#### A) Ouvrez l'application Messages.

Vous allez retrouver tout l'historique de vos conversations.

Si vous avez déjà parlé récemment à la personne à qui vous voulez écrire, vous pouvez simplement cliquer sur son nom pour ouvrir la conversation.

Sinon, cliquez sur l'icône en haut à droite pour écrire un nouveau message.

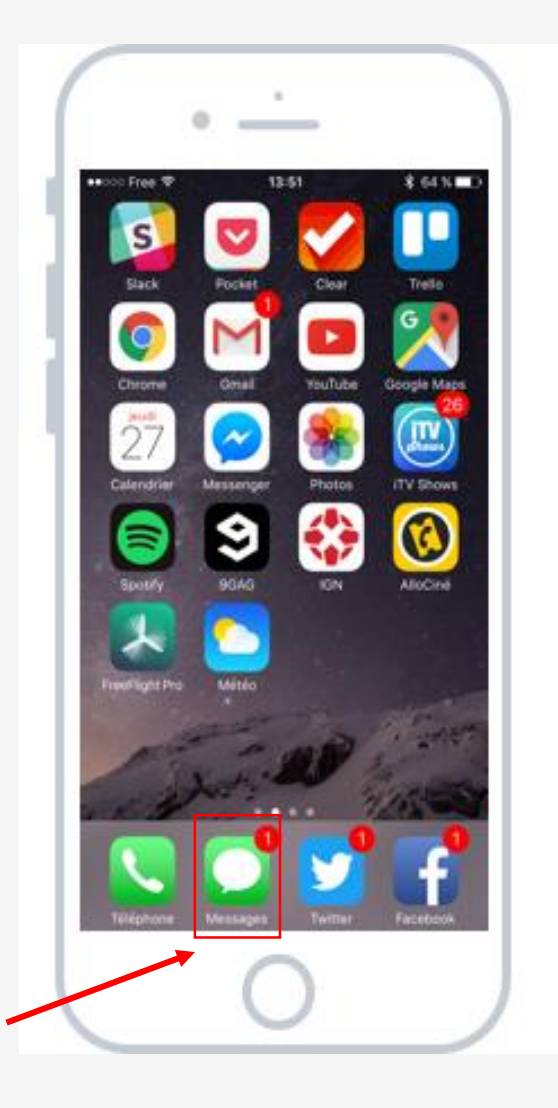

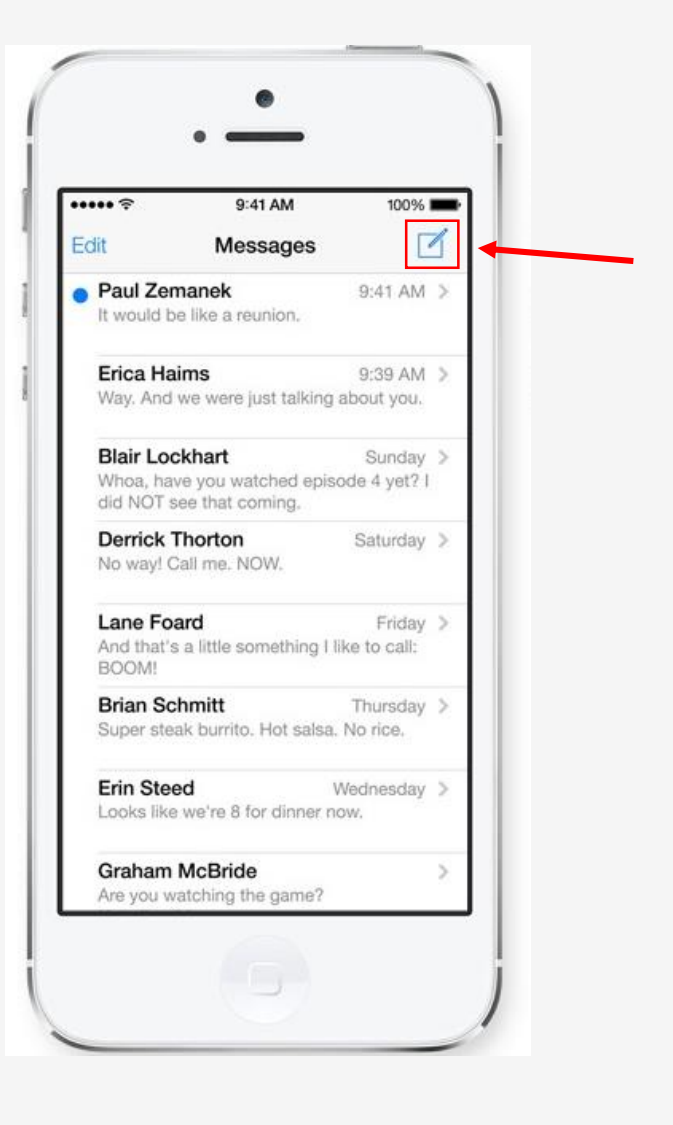

# VI – Envoyer un sms

B) En haut, composez le numéro du destinataire (ou son nom s'il est déjà enregistré dans vos contacts).

Cliquez ensuite sur la partie texte pour faire apparaître le clavier (s'il n'est pas déjà à l'écran) et écrire votre contenu.

Une fois le destinataire entré et le texte écrit, vous pouvez cliquer sur « Envoyer », parfois représenté par une flèche bleue.

Vous pourrez ensuite retrouver votre conversation dans l'application, et ainsi recevoir les réponses du destinataire et continuer la conversation.

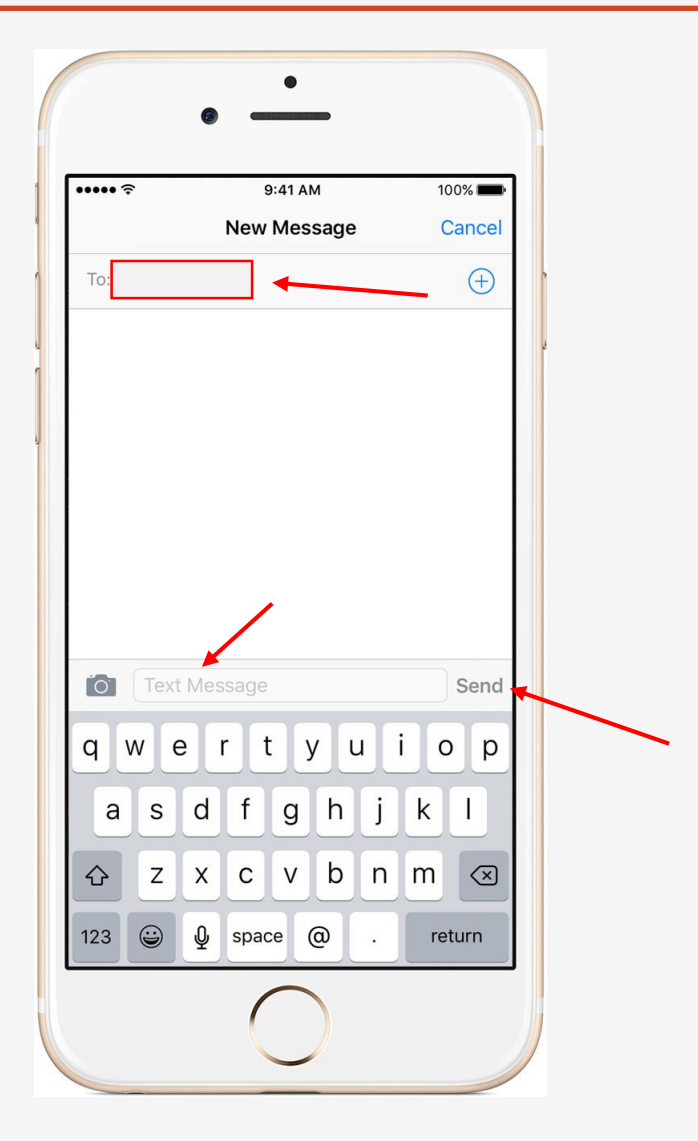

# <u>Aujourd'hui</u>

- Découvrir l'extérieur de l'appareil
- Découvrir les fonctionnalités de l'appareil
- Utiliser l'appareil
- Ajouter un contact
- Appeler un contact
- Envoyer un sms

# Avez-vous des questions ?

MERCI ET A BIENTÔT !